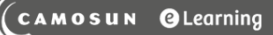

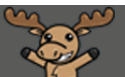

## Deleting Modules and Topics – D2L Tutorial

This tutorial is designed for faculty who have previous experience using the Content tool in D2L. For further information, please contact <u>elearning@camosun.ca</u> for assistance.

## Scenario

This tutorial will cover the steps involved when you wish to delete Modules or Topics in the Content tool.

## Steps

- 1. Go to the **Content** tool in your course. Then, in the **Table of Contents** box, click on the title of the Module you want to work with.
- 2. If you want to delete the entire Module, click on the down arrow next to the title of the Module and select **Delete Module**.

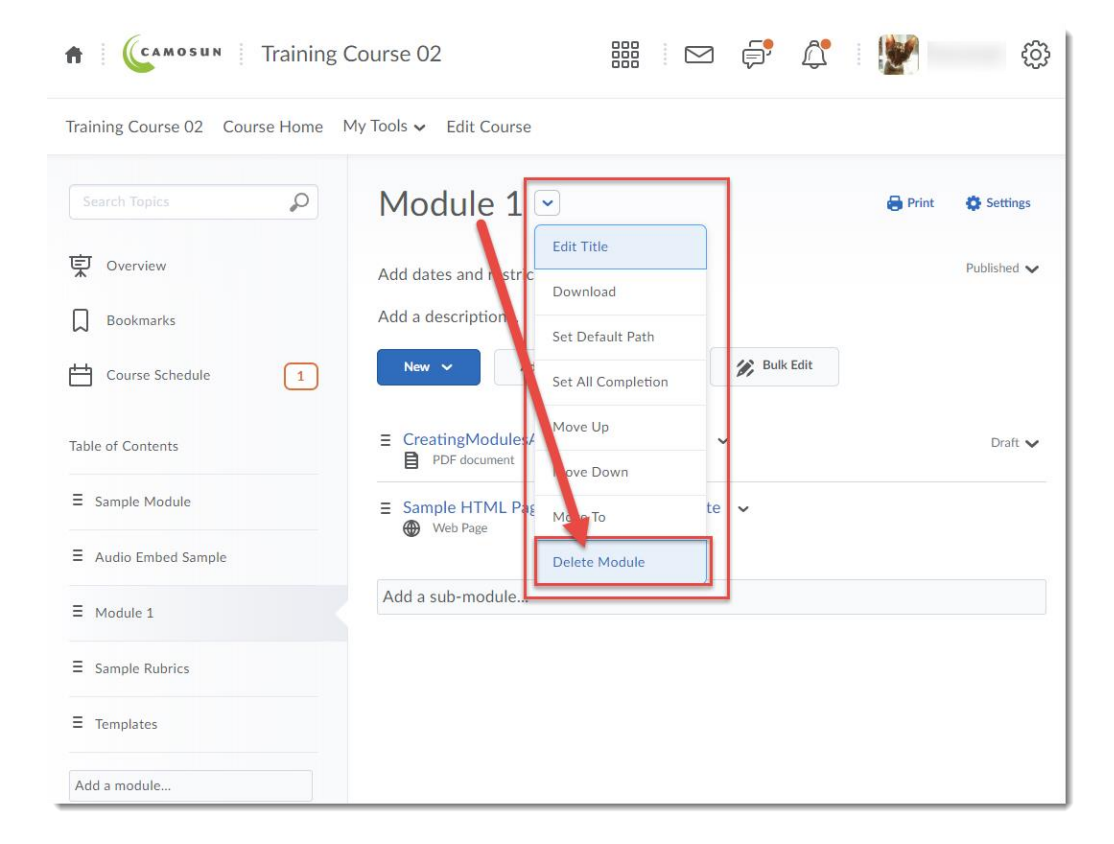

This content is licensed under a Creative Commons Attribution 4.0 International Licence. Icons by the Noun Project.

3. In the **Delete Module** pop-up box, select the top option if you wish to keep all the files and activities linked in the Module. Select the second option if you wish to delete all the files and activities linked in the Module. If you're not sure, select the TOP option! Then click **Delete**.

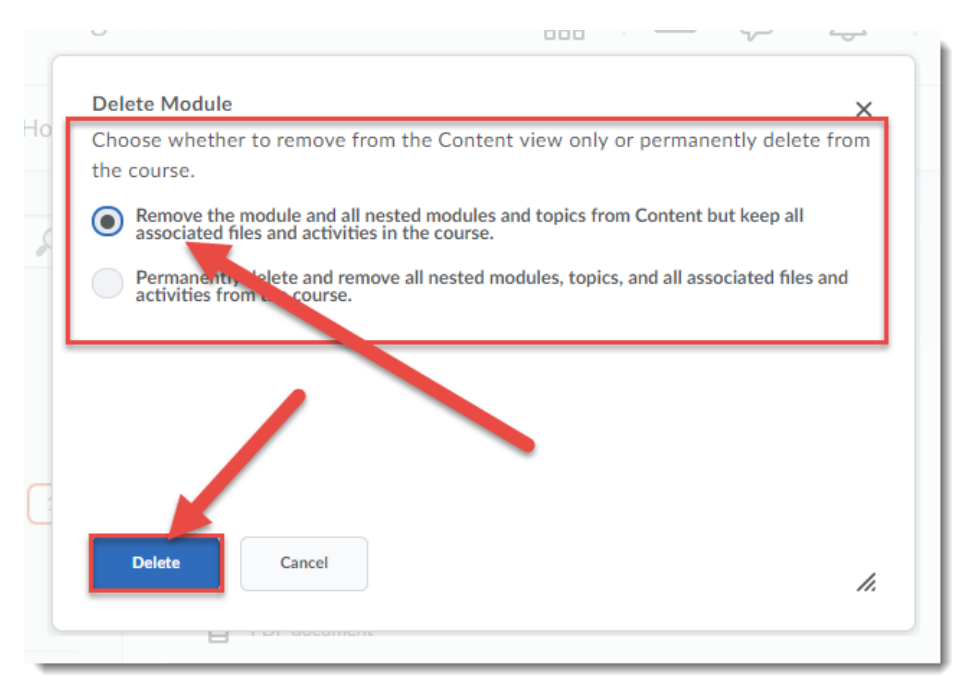

4. To delete a Topic, click the down-arrow next to the Topic title and select **Delete Topic**.

| Training Course 02 Course Home My Tools ✔ Edit Course |   |                                       |       | View Topic               |       |             |
|-------------------------------------------------------|---|---------------------------------------|-------|--------------------------|-------|-------------|
|                                                       |   |                                       |       | Edit Properties In-place |       |             |
| Search Topics                                         |   | Module 1 ~                            |       | Edit HTML                | Print | 🔅 Settings  |
| _                                                     |   |                                       |       | Change File              |       |             |
| 및 Overview                                            | A | dd dates and restrictions             |       | Submit Feedback          |       | Published 🗸 |
| Bookmarks                                             | A | dd a description                      |       | Download                 |       |             |
| Course Schedule                                       | 1 | New V Add Existing Activities V       |       | Move Up                  |       |             |
| Table of Contents                                     | = | CreatingModulesAndTopics-August2018   | ř     | Move To<br>Delete Topic  |       |             |
| ■ Sample Module                                       | = | Sample HTML Page in D2L with a Templa | ate ( | <ul> <li>✓</li> </ul>    |       |             |
| ■ Audio Embed Sample                                  |   | W HEBIORE                             |       |                          |       |             |
| ■ Module 1                                            | A | Add a sub-module                      |       |                          |       |             |
| ■ Sample Rubrics                                      |   |                                       |       |                          |       |             |
|                                                       |   |                                       |       |                          |       |             |
| Add a module                                          |   |                                       |       |                          |       |             |

This content is licensed under a Creative Commons Attribution 4.0 International Licence. Icons by the Noun Project.

 $\odot$ 

5. In the **Delete Topic** pop-up box, select the top option if you wish to keep all the files and activities linked in the Module. Select the second option if you wish to delete all the files and activities linked in the Module. If you're not sure, select the TOP option! Click **Delete**.

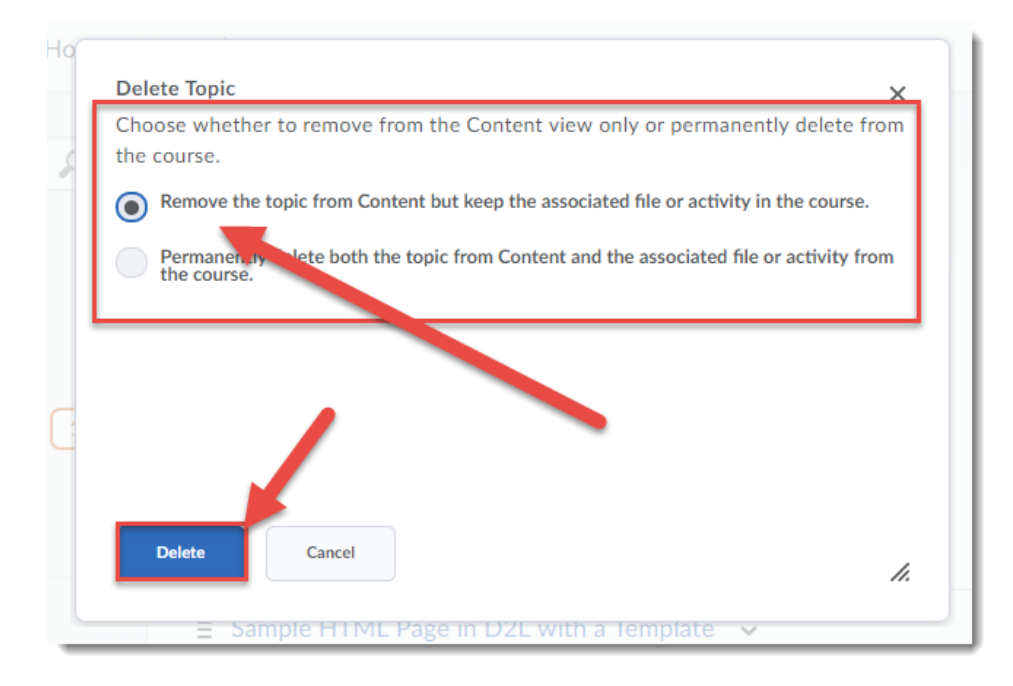

## Things to Remember

If you are going to want to re-use the activities or files linked to the Module or Topic you are deleting, make sure to select the top option in the Delete pop-up window!

This content is licensed under a Creative Commons Attribution 4.0 International Licence. Icons by the Noun Project.